### Union Notification on iREMS Property Assignment Robotics Process Automation (RPA)

# 1. Current Practice of Reassigning Properties in integrated Relate Estate Management System (iREMS)/Web Access Security System (WASS)

Currently reassigning properties from one Account Executive to another in iREMS can be quite tedious and frustrating (many steps). There is currently no existing method for bulk reassigning multiple properties from one Account Executive to another. Currently each property must be individually reassigned, which is time consuming when numerous properties need to be moved due to staff changes.

Please reference this link to review all required steps to complete one property assignment.

# 2. The Nature, Scope, and Rationale for the Proposed Change:

Multifamily is prepared to deploy an automated robotics process to assist field operations personnel in assigning properties to staff within iREMS. Currently, making property assignments in iREMS is cumbersome, as multiple steps are required for each individual change, and these changes are amplified if there are staffing changes. In the new process, staff may use a simple spreadsheet to identify needed changes, and the bot will click through all the changes in iREMS automatically. This will save a substantial amount of time for operations staff. The deployment of this tool will not impact the decision-making or management of property assignments to individual staff. It only improves the process through which property assignments are executed in iREMS.

The change is estimated to save 400 work hours a year for field staff responsible for assigning properties to Account Executives.

# 3. A statement explaining the new change

Instead of users manually reassigning Account Executives via the WASS/iREMS "Property Assignment Maintenance" Page, the RPA bot will crawl and automatically change the Account Executives from a spreadsheet. Each MFH regional office will complete a spreadsheet that lists the H\_IDs of individuals who are to be unassigned from properties using a Property ID. On a separate tab of the spreadsheet, H\_IDs will be listed of individuals who are to be associated with properties they are newly assigned to with a Property\_ID. The RPA will copy the data from spreadsheet and make the changes on the WASS/iREMS "Property Assignment maintenance Page. The person executing the bot will receive a report of any errors that may have occurred during the process.

# 4. The proposed implementation date:

The RPA was deployed to production on March 23<sup>rd</sup>, 2022, after User Acceptance testing (UAT) was successful. Five (5) users representing each of the 5 Multifamily regional offices were given licenses to run the RPA on behalf of their region for property reassignment. All 5 users have been trained and are ready to begin use of the system immediately. An additional license from an existing RPA is being repurposed for the iREMS/WASS Property Reassignment RPA and is likely to be used by the Office of Residential Care Facilities (ORCF).

### **Current Required Steps to Reassign a Property**

To begin the reassignment process, the user signs into Secure Systems and then selects the Property Assignment Maintenance option. This brings the user to this screen:

| Secure Systems                                             | System Administration                                             | faq   help   search   home   logout |  |  |  |
|------------------------------------------------------------|-------------------------------------------------------------------|-------------------------------------|--|--|--|
|                                                            | Property Assignment Maintenance                                   |                                     |  |  |  |
|                                                            | Please enter a User Id:                                           |                                     |  |  |  |
| Welcome SHAWN WALKEY                                       | User ID                                                           |                                     |  |  |  |
|                                                            | Choose a Function:                                                |                                     |  |  |  |
| system                                                     | Assign Pr                                                         | operty V                            |  |  |  |
| Business Partners                                          | For View or Unassign Property, optionally provide Servicing Site: |                                     |  |  |  |
| Maintenance<br>Data Warehouse                              | For Assign Property, provide one of the following:                |                                     |  |  |  |
| Password Change     Property Assignment                    | Property ID                                                       |                                     |  |  |  |
| Maintenance                                                | FHA Number                                                        |                                     |  |  |  |
| User Maintenance                                           | Contract Number                                                   |                                     |  |  |  |
|                                                            | Servicing Site                                                    | ~                                   |  |  |  |
| systems                                                    | For Assign Property, show Property Owners:                        |                                     |  |  |  |
| Active Partners     Performance System     (APPS)          | Current Owners V                                                  |                                     |  |  |  |
| Financial Assessment                                       | Show:                                                             |                                     |  |  |  |
| (FASPHA)                                                   | Active                                                            | Active Properties V                 |  |  |  |
| Financial Assessment     Subsystem - Multifamily           | Sort by:                                                          |                                     |  |  |  |
| Housing (FASS)                                             | Prop                                                              | Property Name V                     |  |  |  |
| <u>Mark-to-Market (M2M)</u> <u>Multifamily Delinguency</u> | For UnAssign Property, Optio                                      | onally enter a role                 |  |  |  |
| and Default Reporting                                      | Role Code                                                         |                                     |  |  |  |
| Public Housing                                             |                                                                   |                                     |  |  |  |
| Assessment System:<br>Scores and Status (NASS)             | Submit                                                            | Cancel                              |  |  |  |
| Physical Assessment     Subsystem (PASS)                   |                                                                   |                                     |  |  |  |
| Quality Assurance                                          |                                                                   |                                     |  |  |  |
| Integrated Real Estate                                     |                                                                   |                                     |  |  |  |
| Management System<br>(iREMS)                               |                                                                   |                                     |  |  |  |

The first step is to unassign the property from the current Account Executive (*first touch*). This is accomplished by entering the H# for the current Account Executive and choosing the function of View or Unassign Property. Select Submit and you get this screen:

| Secure Systems                                                                                                    | Syste         | em Administration                                         | faq   help   search | <b>home</b>   logo | ut                             |  |  |
|----------------------------------------------------------------------------------------------------|---------------|-----------------------------------------------------------|---------------------|--------------------|--------------------------------|--|--|
|                                                                                                    |               | View/Unassign Property for User : H46488 [SHAWN M WALKEY] |                     |                    |                                |  |  |
|                                                                                                    | To unassign a | To unassign a property, check the box and click submit.   |                     |                    |                                |  |  |
| Welcome SHAWN WALKEY                                                                                                   | Property ID   | Property Name                                             | Owner<br>TIN        | Role<br>Code       | Role Description               |  |  |
| administration     Business Partners     Maintenance                                                                   | 800241993     | 10th and Jefferson                                        |                     | SPM                | Supervisory Project<br>Manager |  |  |
| Data Warehouse<br>Password Change<br>Property Assignment                                                               | 800214879     | 128TH PLACE                                               |                     | SPM                | Supervisory Project<br>Manager |  |  |
| <u>Maintenance</u> <u>User Maintenance</u>                                                                             | 800245963     | 12TH AND WEDGEWOOD                                        |                     | SPM                | Supervisory Project<br>Manager |  |  |
| systems                                                                                                    | 800004587     | 135TH STREET APARTMENTS                                   |                     | SPM                | Supervisory Project<br>Manager |  |  |
| <u>Active Partners</u> <u>Performance System</u> (APPS)                                                                | 800225534     | 18 Watercress Green                                       |                     | SPM                | Supervisory Project<br>Manager |  |  |
| Financial Assessment<br>Submission - PHA<br>(FASPHA)                                                                   | 800243515     | 2009 Vineville                                            |                     | SPM                | Supervisory Project<br>Manager |  |  |
| <ul> <li><u>Financial Assessment</u></li> <li><u>Subsystem - Multifamily</u></li> <li><u>Housing (FASS)</u></li> </ul> | 800242410     | 23 West Apartments                                        |                     | SPM                | Supervisory Project<br>Manager |  |  |
| Mark-to-Market (M2M)                                                                                                   |               |                                                           |                     |                    |                                |  |  |

This will display all of the properties assigned to the Account Executive. Check the box next to each property to be unassigned and select the submit button. A message will appear confirming the properties have been unassigned.

Next, go back to the Property Assignment Maintenance screen and enter the H# for the new Account Executive and select the servicing site and select submit. This will display all properties for that servicing site as follows:

|                                                                                                    | System Administration                                                                                                    | faq   help   search   home   logout                                                                                                    |
|----------------------------------------------------------------------------------------------------|----------------------------------------------------------------------------------------------------|----------------------------------------------------------------------------------------------------|
| Secure Systems                                                                                                    |                                                                                                    |                                                                                                    |
| Welcome SHAWN WALKEY<br>system<br>administration<br>Business Partners<br>Maintenance<br>Data Warehouse<br>Property Assianment<br>Maintenance<br>User Maintenance<br>User Maintenance<br>User Maintenance<br>Systems<br>Active Partners<br>Performance System<br>Active Partners<br>Performance System<br>Active Partners<br>Performance System<br>Active Partners<br>Performance System<br>Active Partners<br>Performance System<br>Active Partners<br>Performance System<br>(APPS)<br>Financial Assessment<br>Submission – PHA<br>(FASPHA)<br>Financial Assessment<br>Submission – PHA<br>(FASPHA)<br>Financial Assessment<br>Submission – PHA<br>(FASPHA)<br>Multifamily Delinquency<br>and Default Reporting<br>System (MDDR)<br>Public Housing<br>Assessment System:<br>Scores and Status (NASS)<br>Physical Assessment<br>Subwystem (PASS)<br>Quality Assurance<br>Subwystem (CASS)<br>Integrated Real Estate<br>Mananement System | Assign Property for User : H4         Choose a Role:         Role Description - (System ID - Role Code)         Backup Project Manage<br>Project Manager (REM<br>Supervisory Project Manager)         Choose at least one Property:         Current property owners are shown below.         Properties with no TIN listed have not been as<br>Only active properties are shown.         Property D - Property Name - TIN         800241993 - 10th and Jefferson - 475006001*         800245963 - 12TH AND WEDGEWOOD - 6118         800245963 - 12TH AND WEDGEWOOD - 6118         800245963 - 315 LITCHFORD -         800247455 - 315 LITCHFORD -         800237707 - 3343 memorial - 463020083*         800210948 - 901 Place Apartments - 820867144         800012450 - A.R.P. MANOR - 560673290*         800012102 - AARON HENRY ESTATES - JONES | IG4888 [ SHAWN M WALKEY ]         ger (REMS - BPM)         MS - PM )         lanager (REMS - SPM)         ssigned owner information.         18217 *         *         3 *         STOWN 640671423 * |

Select the appropriate Role Description. In the example above, the properties are listed in alphabetical order; however, the properties spelled with all capital letters are listed first, then those that are spelled with the first letter capitalized then lower case. The user needs to scroll down and highlight each property they are assigning to the Account Executive (*second touch*). This can be 50 or more properties. If the user accidentally forgets to hold down the CTL key when they select the property, all selections are lost and they have to start back at the beginning (*potential touch 3*). Once the properties are selected, select the Submit button.

A confirmation of the properties is pop up on the screen.

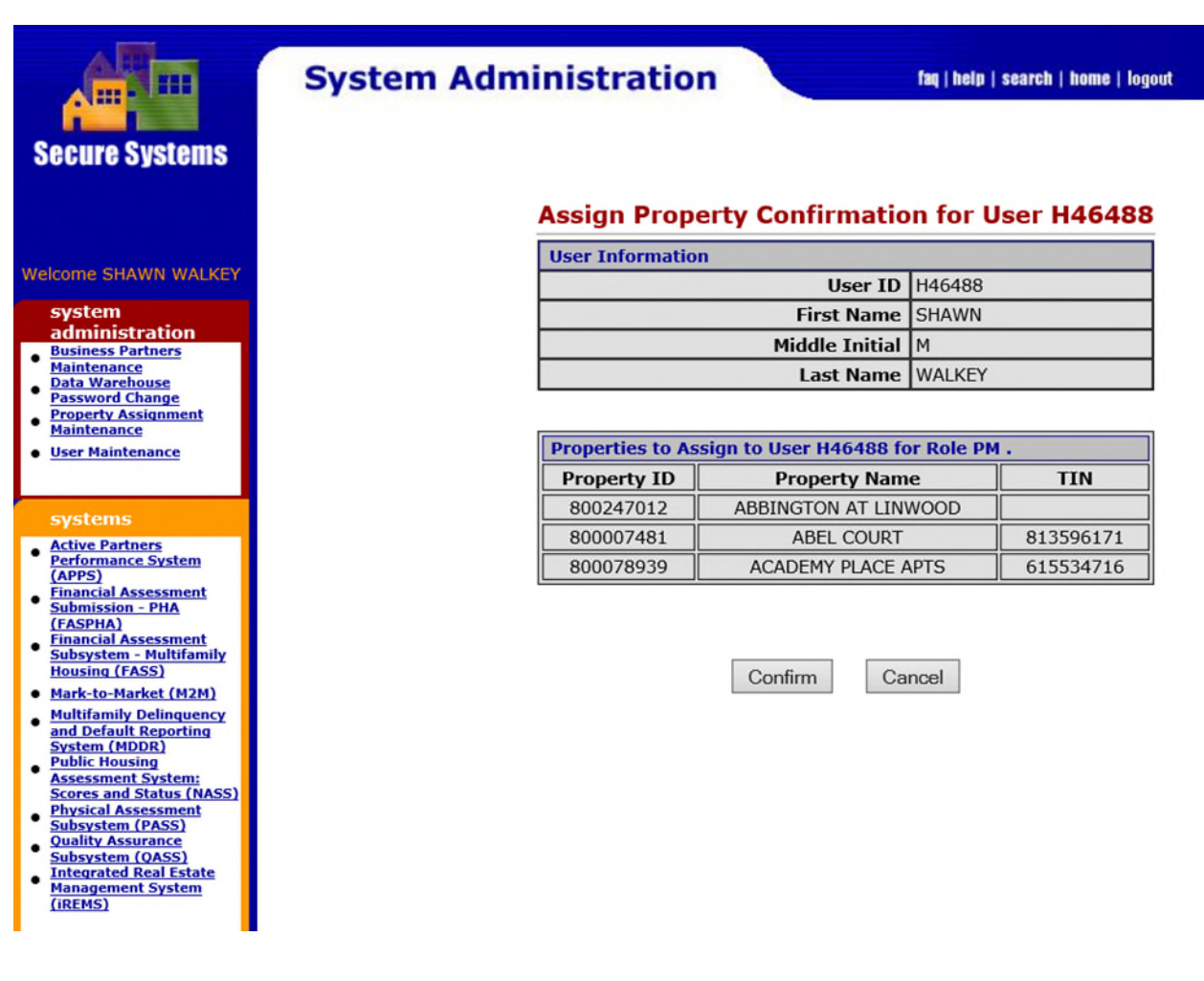

Select the Confirm button.

If the Account Executive happens to be assigned to the property as a Backup Property Manager or already assigned as the Property Manager, once you select the Confirm button the user will receive the following error message:

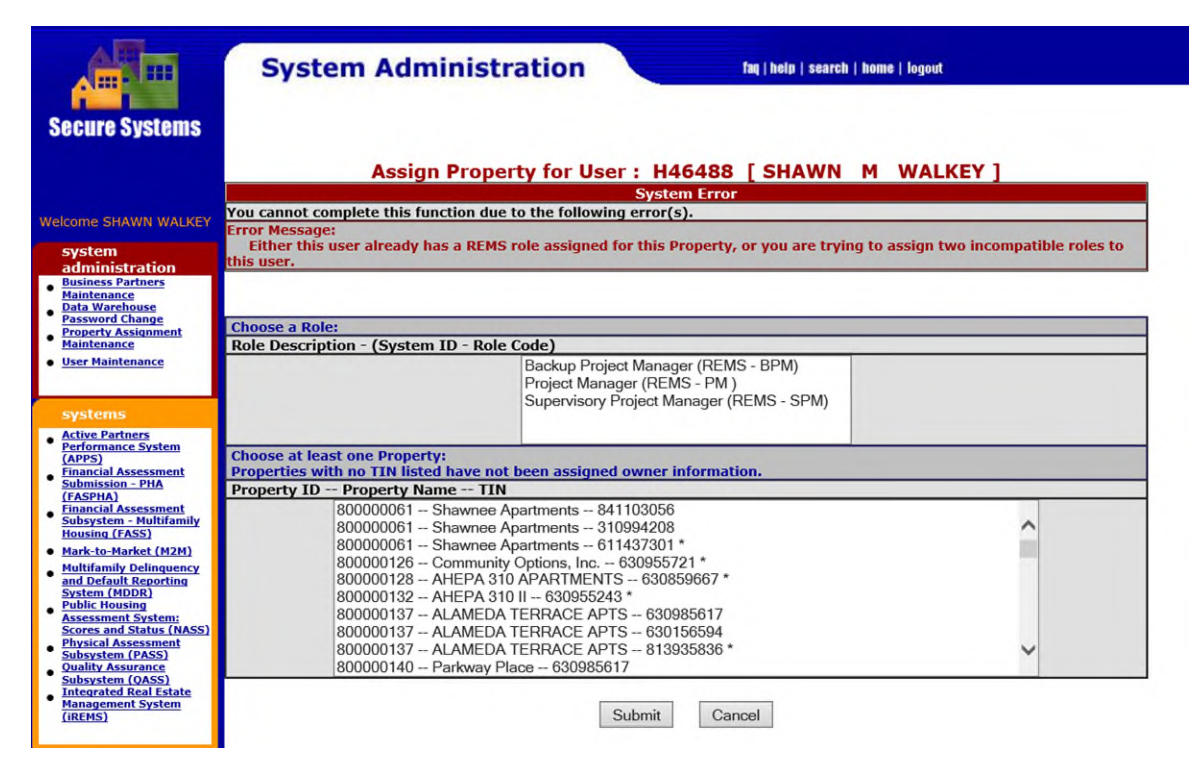

By selecting the Cancel button, the user will be backed out of the screens; however, there is no way for the user to identify the problem record. The user must exit the Property Maintenance Screen and go into iREMS to look up each property record to identify the problem record. Once identified, the user starts the process of assigning the properties to the new Account Executive all over again (*potential touch 3 or 4*).

Once the properties have been successfully assigned to the new Account Executive, the Supervisory Project Manager needs to be reassigned if the new Account Executive has a different Branch Chief than the previous Account Executive. The process is the same as assigning an Account Executive (*touch 5 or 6*).

In closing, a revision to the current process of reassigning properties from one Account Executive to another should be considered. The current process involves a great deal of non value-added steps that could be replaced by a modernized method utilizing robotics. This method could easily recreate the steps noted above based on a spreadsheet or other type of list containing the needed changes. With upwards of 30,000 properties in Multifamily's nationwide portfolio, such an improvement would save valuable Info Specialist and Branch Chief time which could more effectively be spent elsewhere.